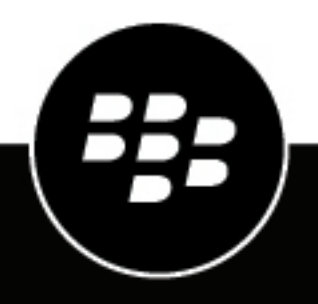

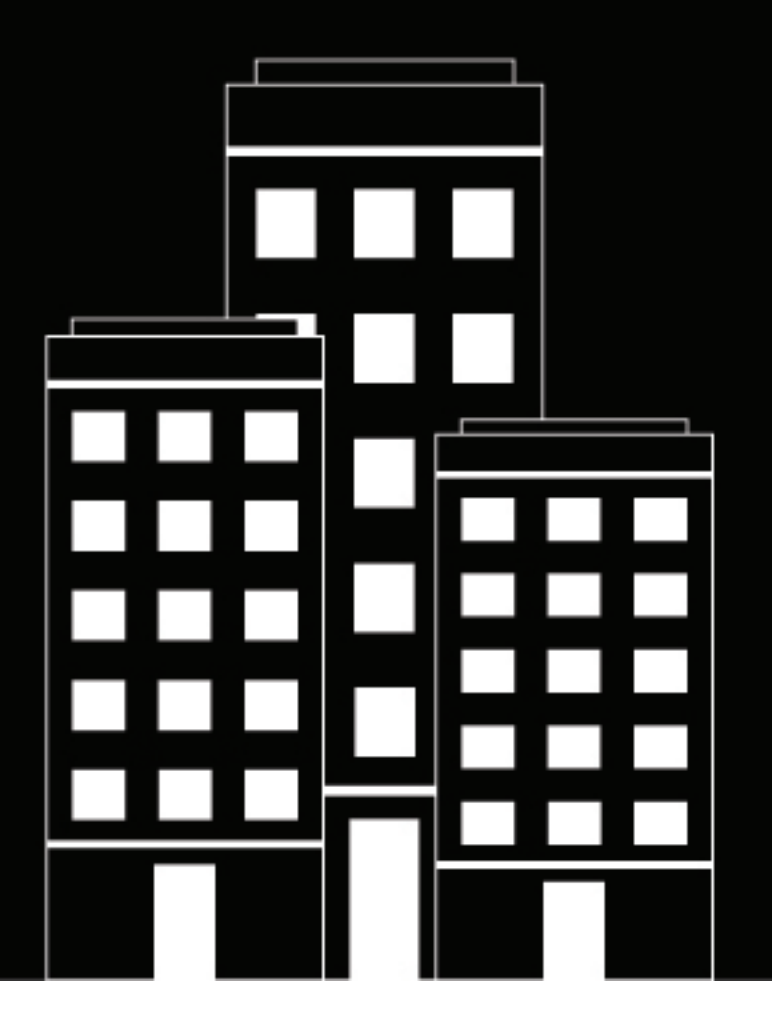

## **BlackBerry AtHoc** Manage Distribution Lists Guide

7.12

2020-07-03Z

#### Contents

| Manage distribution lists4                                             |
|------------------------------------------------------------------------|
| Create a static distribution list5                                     |
| Create a dynamic distribution list 6                                   |
| Create a dynamic distribution list based on user role7                 |
| Create a dynamic distribution list based on organization subscriptions |
| View all distribution lists9                                           |
| Search for distribution lists10                                        |
| View distribution list details11                                       |
| Edit distribution list details12                                       |
| Delete a distribution list13                                           |
| Export a distribution list14                                           |
| Export the members of a dynamic distribution list                      |
| Export the members of a static distribution list16                     |
| Configure distribution list folders17                                  |
| BlackBerry AtHoc Customer Support Portal18                             |
| Legal notice                                                           |

#### Manage distribution lists

The following sections describe how to manage distribution lists within the BlackBerry AtHoc system.

#### Create a static distribution list

If you have End User Manager privileges, you can create a static distribution list.

- 1. In the navigation bar, click Users.
- 2. Click Distribution Lists.
- 3. Click New in the top menu bar, and then select Static.
- 4. Enter values in the following fields in the **Basic Info** section of the screen:
  - **Name**: Enter a unique and easily identifiable name for the distribution list. The distribution list name has a 128 character limit.
  - **Common Name**: (Optional) This field auto-populates based on the text entered into the Name field, but you can override it with a different name if you want. The distribution list common name has a 128 character limit.
  - Type: This field cannot be edited.
  - **Description**: Optionally, enter details about the distribution list you are creating that will later allow other users to decide if the distribution list should be included in their alert.
  - **Folder**: Optionally, click **Select** and then drill down into the folder hierarchy to find the location where you want to store the distribution list. If you do not click the link, the distribution list will appear by default at the top level of the folder hierarchy.
- 5. Enter or import values in the following fields in the **Distribution List Members** section of the screen:
  - Members: Complete any or all of the following actions in order to add users to the distribution list:
    - Click **Modify** to open a screen that lists all members that can be added to the new distribution list. Select the check boxes next to the names of users you want to include, and then click **Add Selected** in the top menu bar.
    - Click Import File to open a screen that allows you to upload a .csv file containing user names.
  - **Nested Static Lists**: Optionally, click **Modify** to view and select the nested lists you want to include in the new distribution list.
- 6. Click Save.

#### **Create a dynamic distribution list**

You must have End User Manager privileges to create a dynamic distribution list.

- 1. In the navigation bar, click Users.
- 2. Click Distribution Lists.
- 3. Click the New drop-down list in the top menu bar, and then select the Dynamic option.
- 4. Enter values in the following fields in the **Basic Info** section of the screen:
  - **Name**: Enter a unique and easily identifiable name for the distribution list. The distribution list name has a 128 character limit.
  - **Common Name**: (Optional) This field auto-populates based on the text entered into the Name field, but you can override it with a different name if you want. The distribution list common name has a 128 character limit.
  - **Type**: This field cannot be edited.
  - **Description**: Optionally, enter details about the distribution list you are creating that will later allow other users to decide if the distribution list should be included in their alert.
  - **Folder**: Optionally, click the **Select** link and drill down into the folder hierarchy to find the location where you want to store the distribution list. If you do not click the link, the distribution list will appear by default at the top level of the folder hierarchy.
- 5. In the Distribution List Members section, click View. The Create Conditions window opens.
- 6. In the Select Attribute drop-down list, select the first attribute you want to use as targeting criteria for the distribution list.
- 7. In the **Select Operation** drop-down list, select the operation that you want to assign to the attribute.

Note: The list of operations varies depending on the type of attribute selected.

- 8. In the third field, enter or select a value for the attribute.
- **9.** Optionally, click **Add Condition** and then repeat steps 6 through 8 for each additional attribute condition you want to add as targeting criteria.
- **10.**Optionally, if your organization is set up to display organizations, in the **Organization Hierarchy** section of the **Attribute** list, select one or more organizations or organizational nodes to use as targeting criteria for the distribution list.

**Note:** Users must belong to the selected organizational nodes and meet the other specified attribute conditions in order to be included in the distribution list.

**11.**When you have finished adding conditions, click **Add** to add the new criteria to the dynamic list.

#### Create a dynamic distribution list based on user role

You must have End User Manager privileges to create a dynamic distribution list.

- 1. In the navigation bar, click Users.
- 2. Click Distribution Lists.
- 3. Click the New drop down list in the top menu bar, and then select the Dynamic option.
- 4. Enter values in the following fields in the Basic Info section of the screen:
  - Name: Enter a unique and easily identifiable name for the distribution list.
  - **Common Name**: (Optional) This field auto-populates based on the text entered into the Name field, but you can override it with a different name if you want.
  - **Type**: This field cannot be edited.
  - **Description**: Optionally, enter details about the distribution list you are creating that will later allow other users to decide if the distribution list should be included in their alert.
  - **Folder**: Optionally, click **Select** and drill down into the folder hierarchy to find the location where you want to store the distribution list. If you do not click the link, the distribution list will appear by default at the top level of the folder hierarchy.
- 5. In the Distribution List Members section, click View. The Create Conditions window opens.
- 6. Click the Select Attribute list, and then scroll down and click the Roles attribute in the Operator Attribute section.
- 7. In the Select Operation field that appears, select the equals operator.
- **8.** A third field appears on the screen listing each of the roles available in the system. Click the role or roles you want to include in the distribution list.

**Note:** Operator roles that are associated with disabled features do not appear in the list. For more information, see "BlackBerry AtHoc roles" in the *BlackBerry AtHoc Manage Operators and Administrators Guide*.

9. Click Apply.

The Distribution List Members section then displays all user roles that are included in the distribution list.

# Create a dynamic distribution list based on organization subscriptions

You must have End User Manager privileges to create a dynamic distribution list.

You can create a dynamic distribution list based on organization subscriptions to view users who are subscribed to each sub organization within an enterprise organization and to target them in alerts and accountability events.

- 1. In the navigation bar, click Users > Distribution Lists.
- 2. On the **Distribution Lists** screen, click **New > Dynamic**.
- 3. Enter values in the following fields in the Basic Info section of the screen:
  - Name: Enter a unique and easily identifiable name for the distribution list.
  - **Common Name**: (Optional) This field auto-populates based on the text entered into the Name field, but you can override it with a different name if you want.
  - Type: This field cannot be edited.
  - **Description**: Optionally, enter details about the distribution list you are creating that will later allow other users to decide if the distribution list should be included in their alert.
  - **Folder**: Optionally, click **Select** and drill down into the folder hierarchy to find the location where you want to store the distribution list. If you do not click the link, the distribution list will appear by default at the top level of the folder hierarchy.
- 4. In the Distribution List Members section, click View.
- 5. On the Create Conditions window, click the Select Attribute list, and then scroll down and click Subscribed Organizations in the Attribute section.
- 6. In the Select Operation field that appears, select the equals operator. In the field that appears, select your organization.
- 7. Click Apply.
- 8. Optionally, in the **Distribution List Members** section, click **View** to view the users and their subscribed organizations.
- 9. Click Save.

#### View all distribution lists

If you have End User Manager privileges, you can access the Distribution Lists screen by navigating to **Users > Distribution Lists**.

The Distribution Lists screen opens, displaying all distribution lists you have permission to view in the system. The following details are provided for each distribution list:

- The name of the list in the system
- The type of list: Static or Dynamic
- · The system folder where the list is located

#### Search for distribution lists

To search for a distribution list, complete the following steps:

- 1. In the navigation bar, click Users.
- 2. Click Distribution Lists.
- 3. Enter all or part of a distribution list name in the Search list by name field.
- **4.** Optionally, to limit the search to a particular type of distribution list, select and deselect the relevant check boxes in the **Show lists of type** field.
- **5.** Click  $\bigcirc$  to view the results.

#### **View distribution list details**

You must have End User Manager privileges to view information about distribution lists.

- **1.** In the navigation bar, click **Users**.
- 2. Click Distribution Lists.
- 3. Select a distribution list.

The distribution list details screen opens, displaying all of the information in the system for the corresponding list.

Note: The content of the details screen varies depending on whether the list is static or dynamic.

#### Edit distribution list details

If you want to edit a static or dynamic distribution list that is from a remote organization, the only two fields that you can update are Name and Folder.

- 1. In the navigation bar, click Users.
- 2. Click Distribution Lists.
- 3. Click in next to the distribution list you want to edit.

Note: The content of the distribution list edit screen varies depending on whether the list is static or dynamic.

- 4. Make changes to any of the editable fields on the screen.
- 5. Click Save.

#### **Delete a distribution list**

If you have Administrator privileges, you can delete distribution lists in the system as long as *all* of the following are true:

- · The list is not currently part of an alert template
- The list is not part of a draft alert
- · The list is not nested within another distribution list

To delete a distribution list, complete the following steps:

- 1. In the navigation bar, click Users.
- 2. Click Distribution Lists.

The Distribution Lists screen opens.

- **3.** If the distribution list you want to delete already appears in the results table, select the check box next to its name. Otherwise, use the **Search list by name** field to locate the list, then click its name in the results field.
- 4. Click Delete.
- 5. If the lists you selected can be deleted, click **Delete** on the screen that appears. If a list cannot be deleted, the popup screen displays details about where the list is currently in use in the system. To delete the list, you must first delete it from the alert or remove it from the distribution list within which it is nested.

#### **Export a distribution list**

You must have End User Manager privileges to export all members of a distribution list. To export only selected members of a distribution list, see Export the members of a dynamic distribution list and Export the members of a static distribution list.

- 1. In the navigation bar, click Users.
- 2. Click Users.
- **3.** Click 🙈.
- 4. Select a distribution list and then click Apply.
- 5. In the user list, select the check box next to each member name that you want to export.
- 6. Click More Actions > Export > Users.
- 7. On the Export Users screen, choose a set of columns to export.
- 8. Click Export PDF or Export CSV.
- 9. When the export is complete, open the .pdf or .csv file.

#### Export the members of a dynamic distribution list

You must have End User Manager privileges to export the members of a distribution list.

- 1. In the navigation bar, click Users > Distribution Lists.
- 2. On the Distribution Lists screen, select a dynamic distribution list.
- 3. In the Distribution List Members section, beside Users , click View.
- 4. Optionally, on the Member Users screen, click All Users and select to filter the list by Enabled Users with Operator Permissions or All Users with Operator Permissions.
- 5. Optionally, click Add to add additional columns to the export. Only displayed columns are included in the export file.
- 6. Click Export CSV.

#### Export the members of a static distribution list

You must have End User Manager privileges to export the members of a distribution list.

- 1. In the navigation bar, click Users > Distribution Lists.
- 2. On the Distribution Lists screen, select a static distribution list.
- 3. In the Distribution List Members section, beside Members, click View.
- 4. Optionally, click More Actions > Modify to remove specific distribution list members from the export.
- 5. Optionally, click **Add** to add additional columns to the export. Only displayed columns are included in the export file.
- 6. Click More Actions > Export CSV.

### **Configure distribution list folders**

Distribution list folders define the structure of static and dynamic lists that can be selected as alert or event targets. You can create distribution lists using the Distribution Lists screen or by integrating with an external user directory.

- 1. In the navigation bar, click 🔛.
- 2. In the Users section, click Distribution List Folders.
- 3. On the Distribution List Folders screen, click Add Node to add a new node. If no nodes are selected, the new node is added to the bottom of the distribution list hierarchy. Select an existing node and click Add Node to add a new node under it.
- 4. Type the node name in the new field and hit Enter. The node name has a 128 character limit.
- 5. Optionally, to move a node, drag the node to the new location.
- 6. Optionally, to edit a node name, double-click on the node name and type your changes.
- 7. Optionally, to delete a node, select the name, and click the **Delete Node** button.
- 8. Optionally, to revert your changes, click Remove Changes.
- 9. Click Save.

All new and modified nodes are displayed in italics until saved.

#### **BlackBerry AtHoc Customer Support Portal**

BlackBerry AtHoc customers can obtain more information about BlackBerry AtHoc products or get answers to questions about their BlackBerry AtHoc systems through the Customer Support Portal:

#### https://support.athoc.com

The BlackBerry AtHoc Customer Support Portal also provides support via computer-based training, operator checklists, best practice resources, reference manuals, and user guides.

#### Legal notice

<sup>©</sup>2020 BlackBerry Limited. Trademarks, including but not limited to BLACKBERRY, BBM, BES, EMBLEM Design, ATHOC, CYLANCE and SECUSMART are the trademarks or registered trademarks of BlackBerry Limited, its subsidiaries and/or affiliates, used under license, and the exclusive rights to such trademarks are expressly reserved. All other trademarks are the property of their respective owners.

This documentation including all documentation incorporated by reference herein such as documentation provided or made available on the BlackBerry website provided or made accessible "AS IS" and "AS AVAILABLE" and without condition, endorsement, guarantee, representation, or warranty of any kind by BlackBerry Limited and its affiliated companies ("BlackBerry") and BlackBerry assumes no responsibility for any typographical, technical, or other inaccuracies, errors, or omissions in this documentation. In order to protect BlackBerry proprietary and confidential information and/or trade secrets, this documentation may describe some aspects of BlackBerry technology in generalized terms. BlackBerry reserves the right to periodically change information that is contained in this documentation; however, BlackBerry makes no commitment to provide any such changes, updates, enhancements, or other additions to this documentation to you in a timely manner or at all.

This documentation might contain references to third-party sources of information, hardware or software, products or services including components and content such as content protected by copyright and/or third-party websites (collectively the "Third Party Products and Services"). BlackBerry does not control, and is not responsible for, any Third Party Products and Services including, without limitation the content, accuracy, copyright compliance, compatibility, performance, trustworthiness, legality, decency, links, or any other aspect of Third Party Products and Services. The inclusion of a reference to Third Party Products and Services in this documentation does not imply endorsement by BlackBerry of the Third Party Products and Services or the third party in any way.

EXCEPT TO THE EXTENT SPECIFICALLY PROHIBITED BY APPLICABLE LAW IN YOUR JURISDICTION, ALL CONDITIONS, ENDORSEMENTS, GUARANTEES, REPRESENTATIONS, OR WARRANTIES OF ANY KIND, EXPRESS OR IMPLIED, INCLUDING WITHOUT LIMITATION, ANY CONDITIONS, ENDORSEMENTS, GUARANTEES, REPRESENTATIONS OR WARRANTIES OF DURABILITY, FITNESS FOR A PARTICULAR PURPOSE OR USE, MERCHANTABILITY, MERCHANTABLE QUALITY, NON-INFRINGEMENT, SATISFACTORY QUALITY, OR TITLE, OR ARISING FROM A STATUTE OR CUSTOM OR A COURSE OF DEALING OR USAGE OF TRADE, OR RELATED TO THE DOCUMENTATION OR ITS USE, OR PERFORMANCE OR NON-PERFORMANCE OF ANY SOFTWARE, HARDWARE, SERVICE, OR ANY THIRD PARTY PRODUCTS AND SERVICES REFERENCED HEREIN, ARE HEREBY EXCLUDED. YOU MAY ALSO HAVE OTHER RIGHTS THAT VARY BY STATE OR PROVINCE. SOME JURISDICTIONS MAY NOT ALLOW THE EXCLUSION OR LIMITATION OF IMPLIED WARRANTIES AND CONDITIONS. TO THE EXTENT PERMITTED BY LAW, ANY IMPLIED WARRANTIES OR CONDITIONS RELATING TO THE DOCUMENTATION TO THE EXTENT THEY CANNOT BE EXCLUDED AS SET OUT ABOVE, BUT CAN BE LIMITED, ARE HEREBY LIMITED TO NINETY (90) DAYS FROM THE DATE YOU FIRST ACQUIRED THE DOCUMENTATION OR THE ITEM THAT IS THE SUBJECT OF THE CLAIM.

TO THE MAXIMUM EXTENT PERMITTED BY APPLICABLE LAW IN YOUR JURISDICTION, IN NO EVENT SHALL BLACKBERRY BE LIABLE FOR ANY TYPE OF DAMAGES RELATED TO THIS DOCUMENTATION OR ITS USE, OR PERFORMANCE OR NON-PERFORMANCE OF ANY SOFTWARE, HARDWARE, SERVICE, OR ANY THIRD PARTY PRODUCTS AND SERVICES REFERENCED HEREIN INCLUDING WITHOUT LIMITATION ANY OF THE FOLLOWING DAMAGES: DIRECT, CONSEQUENTIAL, EXEMPLARY, INCIDENTAL, INDIRECT, SPECIAL, PUNITIVE, OR AGGRAVATED DAMAGES, DAMAGES FOR LOSS OF PROFITS OR REVENUES, FAILURE TO REALIZE ANY EXPECTED SAVINGS, BUSINESS INTERRUPTION, LOSS OF BUSINESS INFORMATION, LOSS OF BUSINESS OPPORTUNITY, OR CORRUPTION OR LOSS OF DATA, FAILURES TO TRANSMIT OR RECEIVE ANY DATA, PROBLEMS ASSOCIATED WITH ANY APPLICATIONS USED IN CONJUNCTION WITH BLACKBERRY PRODUCTS OR SERVICES, DOWNTIME COSTS, LOSS OF THE USE OF BLACKBERRY PRODUCTS OR SERVICES OR ANY PORTION THEREOF OR OF ANY AIRTIME SERVICES, COST OF SUBSTITUTE GOODS, COSTS OF COVER, FACILITIES OR SERVICES, COST OF CAPITAL, OR OTHER SIMILAR PECUNIARY LOSSES, WHETHER OR NOT SUCH DAMAGES WERE FORESEEN OR UNFORESEEN, AND EVEN IF BLACKBERRY HAS BEEN ADVISED OF THE POSSIBILITY OF SUCH DAMAGES.

TO THE MAXIMUM EXTENT PERMITTED BY APPLICABLE LAW IN YOUR JURISDICTION, BLACKBERRY SHALL HAVE NO OTHER OBLIGATION, DUTY, OR LIABILITY WHATSOEVER IN CONTRACT, TORT, OR OTHERWISE TO YOU INCLUDING ANY LIABILITY FOR NEGLIGENCE OR STRICT LIABILITY.

THE LIMITATIONS, EXCLUSIONS, AND DISCLAIMERS HEREIN SHALL APPLY: (A) IRRESPECTIVE OF THE NATURE OF THE CAUSE OF ACTION, DEMAND, OR ACTION BY YOU INCLUDING BUT NOT LIMITED TO BREACH OF CONTRACT, NEGLIGENCE, TORT, STRICT LIABILITY OR ANY OTHER LEGAL THEORY AND SHALL SURVIVE A FUNDAMENTAL BREACH OR BREACHES OR THE FAILURE OF THE ESSENTIAL PURPOSE OF THIS AGREEMENT OR OF ANY REMEDY CONTAINED HEREIN; AND (B) TO BLACKBERRY AND ITS AFFILIATED COMPANIES, THEIR SUCCESSORS, ASSIGNS, AGENTS, SUPPLIERS (INCLUDING AIRTIME SERVICE PROVIDERS), AUTHORIZED BLACKBERRY DISTRIBUTORS (ALSO INCLUDING AIRTIME SERVICE PROVIDERS) AND THEIR RESPECTIVE DIRECTORS, EMPLOYEES, AND INDEPENDENT CONTRACTORS.

IN ADDITION TO THE LIMITATIONS AND EXCLUSIONS SET OUT ABOVE, IN NO EVENT SHALL ANY DIRECTOR, EMPLOYEE, AGENT, DISTRIBUTOR, SUPPLIER, INDEPENDENT CONTRACTOR OF BLACKBERRY OR ANY AFFILIATES OF BLACKBERRY HAVE ANY LIABILITY ARISING FROM OR RELATED TO THE DOCUMENTATION.

Prior to subscribing for, installing, or using any Third Party Products and Services, it is your responsibility to ensure that your airtime service provider has agreed to support all of their features. Some airtime service providers might not offer Internet browsing functionality with a subscription to the BlackBerry<sup>®</sup> Internet Service. Check with your service provider for availability, roaming arrangements, service plans and features. Installation or use of Third Party Products and Services with BlackBerry's products and services may require one or more patent, trademark, copyright, or other licenses in order to avoid infringement or violation of third party rights. You are solely responsible for determining whether to use Third Party Products and Services and if any third party licenses are required to do so. If required you are responsible for acquiring them. You should not install or use Third Party Products and Services until all necessary licenses have been acquired. Any Third Party Products and Services and are provided "AS IS" with no express or implied conditions, endorsements, guarantees, representations, or warranties of any kind by BlackBerry and BlackBerry assumes no liability whatsoever, in relation thereto. Your use of Third Party Products and Services shall be governed by and subject to you agreeing to the terms of separate licenses and other agreements applicable thereto with third parties, except to the extent expressly covered by a license or other agreement with BlackBerry.

The terms of use of any BlackBerry product or service are set out in a separate license or other agreement with BlackBerry applicable thereto. NOTHING IN THIS DOCUMENTATION IS INTENDED TO SUPERSEDE ANY EXPRESS WRITTEN AGREEMENTS OR WARRANTIES PROVIDED BY BLACKBERRY FOR PORTIONS OF ANY BLACKBERRY PRODUCT OR SERVICE OTHER THAN THIS DOCUMENTATION.

BlackBerry Enterprise Software incorporates certain third-party software. The license and copyright information associated with this software is available at http://worldwide.blackberry.com/legal/thirdpartysoftware.jsp.

BlackBerry Limited 2200 University Avenue East Waterloo, Ontario Canada N2K 0A7

BlackBerry UK Limited Ground Floor, The Pearce Building, West Street, Maidenhead, Berkshire SL6 1RL United Kingdom

Published in Canada